# 第六章 家長端線上報到功能說明

## 一、線上報到登入說明

-----

- 1. 進入臺南市政府教育局國中小新生登記報到系統(https://newstd.tn.edu.tw)頁面。
- 2. 依據要報到的學校,點選「市立學校登記報到」、「私立學校登記報到」與「國立 報到」按鈕。

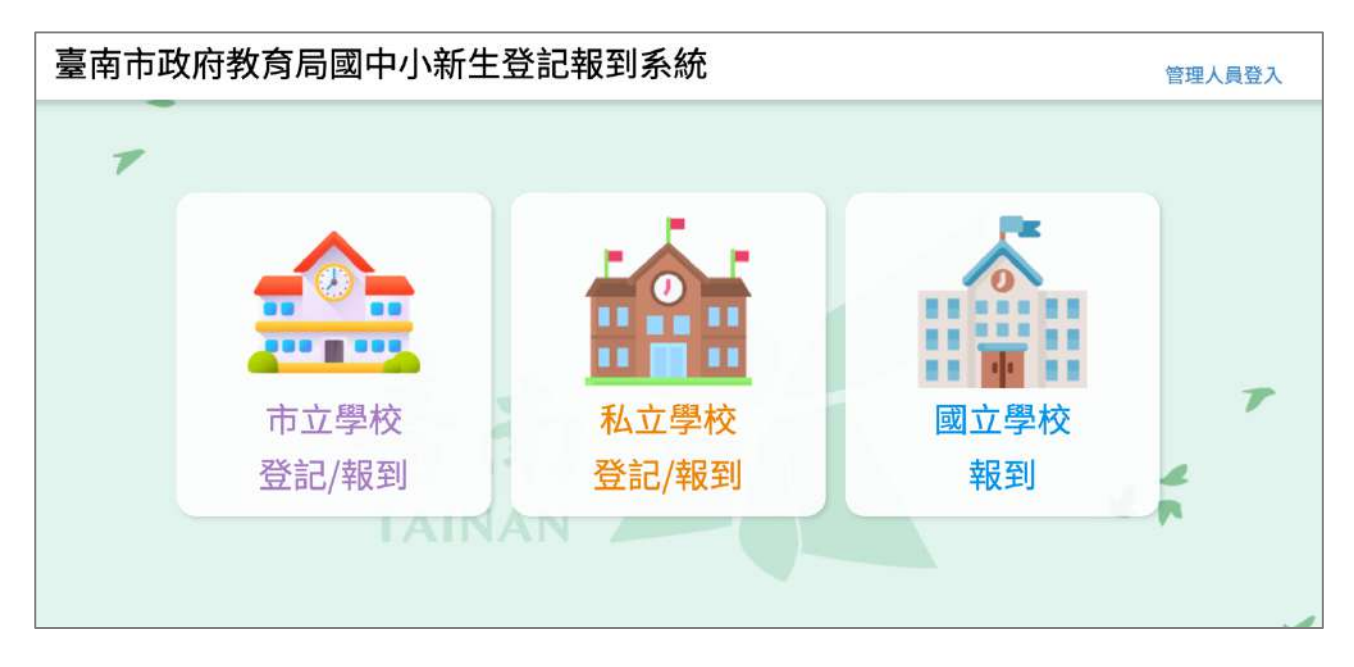

3. 點選要登記的學制,如果孩子今年要就讀的是國小,請選擇國小新生,如果今年 要就讀的是國中,請選擇國中新生。

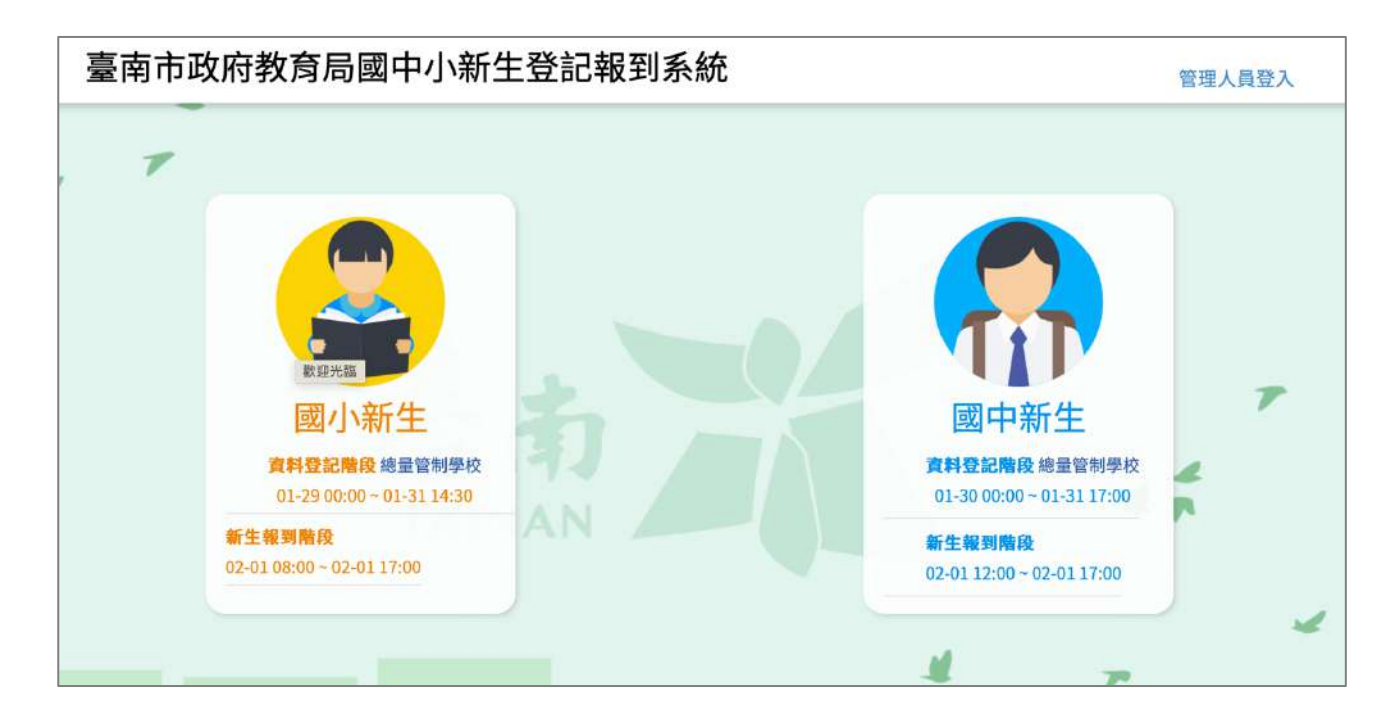

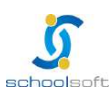

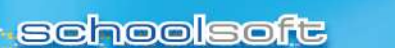

- 4. 請輸入今年要就讀國中/國小的孩子身分證號。
  - 於紅框 1 中輸入孩子身分證號。
  - 點選紅框 2 中的綠色箭頭。

----

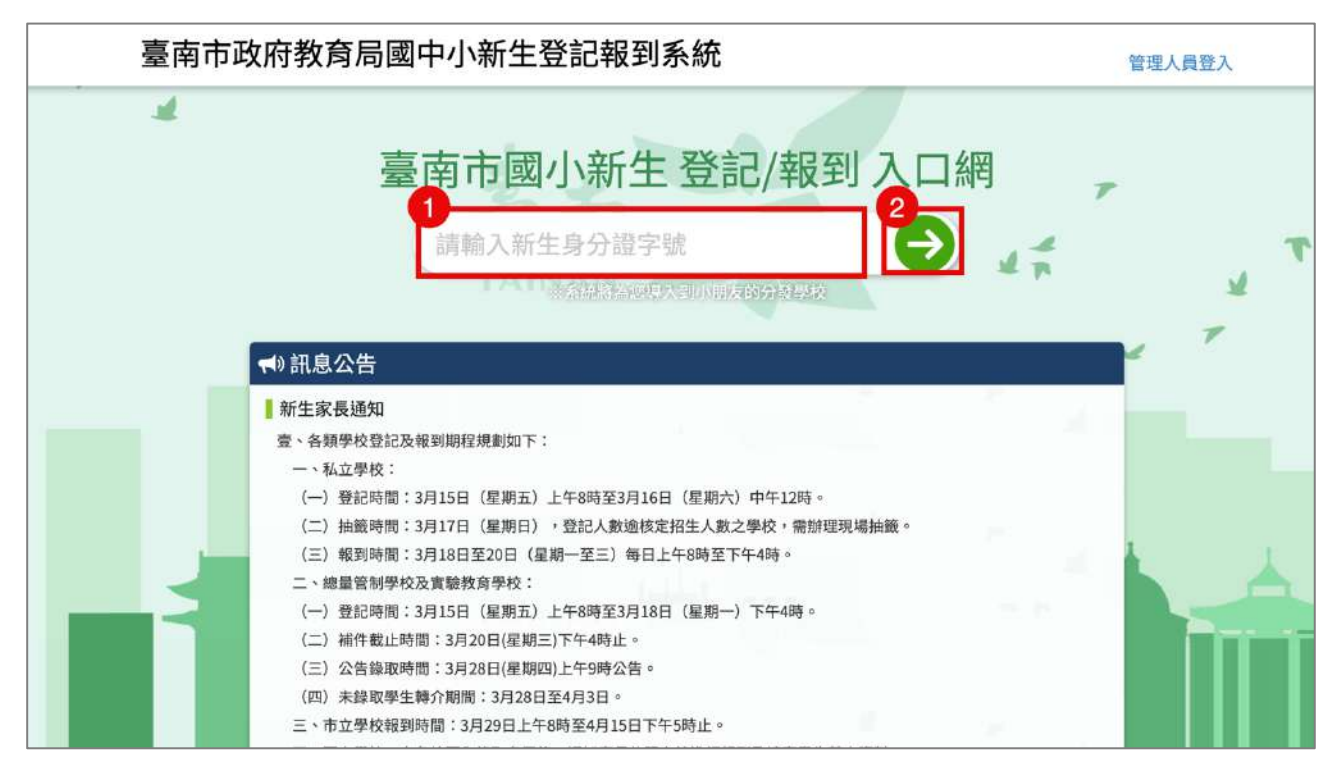

### 5. 系統會自動呈現您孩子分發的學校,請點選前往學校頁面。

| 臺南市 | 市政府教育局國中小新生登記報到系統                                                                      | 管理人員登入 |
|-----|----------------------------------------------------------------------------------------|--------|
| 4   | 分發學校                                                                                   | 周閉     |
|     | 經確認,費生的分發學校為<br>臺南市立測試國中小<br>前往報到<br>上述學校若非您的戶籍學校,講您與入學通知單上的學校聯絡,確認是否符合資格,再進行後續新生報到事宜。 | 7      |
|     | ◀) 訊息公告                                                                                | _      |
|     | 新生家長通知<br>壹、各類學校登記及報到期程規劃如下:<br>一、私立學校:                                                |        |

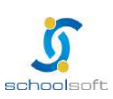

schoolsoft

----

anonenous matter and the second

 於學校頁面中輸入孩子的身分證號、出生年月日與您的手機號碼與輸入驗證碼後 按登入按鈕。

| <ul> <li>✓ 臺南市</li> <li>✓ 112<sup>學</sup></li> </ul>                      | <b>市測試國民小學</b>                                                                                                    |
|---------------------------------------------------------------------------|----------------------------------------------------------------------------------------------------|
| 🛗 112年度入學與線上報到時間                                                          | ✓ 入學資料填寫                                                                                                    |
| ▲入學日期 08-30 08:00 ~ 17:00<br>啓線上報到 02-01 08:00 ~ 02-01 17:00<br>⋒新生入學諮詢窗口 | <ul> <li>本校開放填寫新生入學資訊時間為 113-01-01~113-07-15</li> <li>為簡化新生報到作業流程,請完成報到作業,節省家長的寶貴時間。</li> <li>○新生身分證號 A123456780</li> <li>○新生出生年月日 1060624</li> <li>②家長手機號碼 0911123123</li> <li>※此手機號碼將作為再次登入系統的檢核依據</li> <li>③輸入驗 證碼 39219 39209 重新產生</li> </ul> |
|                                                                           | <ul> <li>国正取備取查詢</li> <li>請輸入新生身分證號</li> <li>請輸入家長手機號碼</li> </ul>                                                                                                    |

 初次登入系統會寄發驗證碼到您登入的手機,請將收到的簡訊驗證碼數字填入 「輸入簡訊驗證碼」輸入框中。

| 本校開放填寫新生入學資訊時間為 113-01-01~113-07-15<br>本校開放新生登記時間為 01-30 00:00 ~01-31 17:00<br>為搜集必要資料,請完成登記作業。 | 16:28 ♣ti ବ Œ<br>?? Q<br +886 911-518-305 |
|-------------------------------------------------------------------------------------------------|-------------------------------------------|
| △新生身分證號 A123456780                                                                              |                                           |
| 当新生出生年月日 1060624                                                                                | STATES, STATES                            |
| ☞家長手機號碼 0911123123                                                                              | STATE ADDRESS                             |
| ※此手機號碼將作為再次登入系統的檢核依據                                                                            | 1000                                      |
| 輸入簡訊驗證碼     請輸入簡訊驗證碼                                                                            | State of State of State                   |
| 翰入驗證碼 請輸入驗證碼     26451 重新產生                                                                     | CONTRACTOR OF                             |
| 登入→                                                                                             | 今天16:22<br>您的新生缐上登記報到系統驗<br>諳碼為:836020    |
| <b>国正取備取查詢</b> 請輸入新生身分證號                                                                        |                                           |
| 請輸入家長手機號碼                                                                                       | 1774年<br>第1日 ④                            |

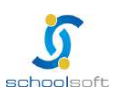

## 二、線上報到資料填寫說明

- 1. 進入報到資料填寫頁面後:
  - 請選擇是否 要在該校報到 或是 無法入學
  - 勾選 我已詳讀
  - 點選 確定報到 按鈕送出。

| <ul> <li>✓ 臺南市立測試國中小</li> <li>▼ 113學年度新生登記/報到入口網</li> </ul> |                                                      |  |  |  |  |
|-------------------------------------------------------------|------------------------------------------------------|--|--|--|--|
| 新生姓名:陳一一                                                    | 新生身分證號:B123123123 新生出生年月日:1020901 手機號碼:              |  |  |  |  |
| 學意願>基本資料>家庭資料>                                              | 緊急聯絡人 1 > 局處間卷 > 入學問卷 > 填寫結果                         |  |  |  |  |
| ○我要在臺南市立測試圖中小報至                                             | 1                                                    |  |  |  |  |
| ○無法入學 請輸入原因                                                 |                                                      |  |  |  |  |
| 原因快速選擇: 出國 欲就讀私<br>"其他"填寫)                                  | 立學校 學區搬還 就讀共同學區學校 申請暫緩入學 保護個案 其他 (畫面上如沒有您的無法入學原因,請選擇 |  |  |  |  |
| ] 我已詳讀:依據法規,本市 公立[                                          | 國民小學 新生報到必須經過父母雙方或所有監護人同意始得進行,請問本次報到是否已經取得前述人員同意?    |  |  |  |  |
|                                                             | 3 確定報到                                               |  |  |  |  |
|                                                             |                                                      |  |  |  |  |

2. 進入填寫基本資料頁面,以下紅字皆為必填,請務必填寫,填寫完請按暫存, 下一步按鈕。

| 4         |                     | 臺南市立測試國                     | 中小                    |    |
|-----------|---------------------|-----------------------------|-----------------------|----|
| 7         |                     | 113學年度新生登記/報到入              | 「日網                   |    |
| 新生姓名:陳一   | 一一 已完成 臺南市立測試國中小 報到 | 新生身分證號:B123123123           | 新生出生年月日:1020901 手機號碼: |    |
| 入學意願 > 基本 | 资料>家庭資料>緊急聯絡人 ①> Ⅰ  | 司處問卷 > 入學問卷 > 填寫結果          |                       |    |
| 學生基本資料    | Í.                  |                             |                       |    |
| *中文姓名     | 陳——                 | 學生護照<br>英文姓名                | 威妥瑪 > CHEN,I-I        |    |
| 身分證號      | B123123123          | *生理性別/*                     | 生會男 〇女 / 102-09-01    |    |
| * 國 籍     | 亞洲 ~ 本國籍            | * 出生地                       | 請輸入出生地                |    |
| *戶籍電話     | 請輸入戶籍電話             | *聯絡電話                       | 請輪入聯絡電話               |    |
| *戶籍地址     | 郵遞區號 □-請選擇- > □-請選擇 | - ~   -請選擇- ~   鄰   請輸入戶編   | 地址                    |    |
| *聯絡地址     | 聯絡地同戶籍地 郵遞區號 -請選    | 擇- ~ -請選擇- ~ -請選擇- ~        | 請輸入聯絡地址               |    |
| *學生身份資    | 料(請確實勾選身份註記或至少勾選    | 【一般學生】)                     |                       |    |
| 教育部-身分    | 註記                  |                             |                       | 儲存 |
| □ 一般學生    |                     | 〕中低收入戶                      | □ 無力給付註冊費             |    |
| □ 無力給付營   | 營養午餐費               |                             |                       |    |
| □原住民      | _                   | 一次从历代                       |                       |    |
| □ % 酒生    |                     | 」 海201 简主<br>〕 十 肤本 4 休 朝 孝 | □ 港澳生                 |    |
| □避雍土      |                     | 」 八陸不口 似税自<br>〕 教職員 スカ      | 二月間土                  |    |

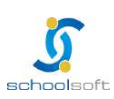

### schoolsoft

- 3. 進入家庭資料填寫畫面。
  - 請務必填寫一位家長資料。

----

- 如沒有第二位家長資料,請於家長2中勾選無。
- 法定監護人:請勾選 同家長1 或同家長2 · 則所填資料會自動帶入,如所 填家長1或家長2的資料非法定監護人,可勾選 其他。
- 填寫完請按 暫存,下一步 按鈕。

| 新生姓名:随     | —— 已完成 喜南市立测试圆中      | 小報到                | 新生身分證號:B123123123 | 3 新生出生年月日:1020901 | 手機破礁・ |  |
|------------|----------------------|--------------------|-------------------|-------------------|-------|--|
| - 學意願 > 甚z | 本資料 (3) > 家庭資料 > 緊急) | #絡人 <b>()</b> > 局處 | 問卷 > 入學問卷 > 填寫結果  |                   |       |  |
| ※最少需填寫     | 了一位家長或監護人            |                    |                   |                   |       |  |
| 家長1        |                      |                    |                   |                   |       |  |
| 姓名         | 請輸入姓名                |                    | 關係                | -請選擇- ~           |       |  |
| 出生年次       | -請選擇- ~              |                    | 目前狀況              | ○存○歿              |       |  |
| 職業         | -調選擇-                | ~                  | 服務單位              | 請輸入服務單位           |       |  |
| 職稱         | 請輸入職稱                |                    | 住宅電話              | 請輸入住宅電話           |       |  |
| 公司電話       | 請輸入公司電話              | 分機                 | 行動電話              | 請輸入行動電話           |       |  |
| 家長2■無      |                      | 如無家                | 長 2 資料 · 請勾選      | 無                 |       |  |
| 姓名         | 請輸入姓名                |                    | 關係                | -請選擇- ~           |       |  |
| 出生年次       | -請選擇- ~              |                    | 目前狀況              | ○存○歿              |       |  |
| 職業         | -請選擇-                | ~                  | 服務單位              | 請輸入服務單位           |       |  |
| 職稱         | 請輸入職稱                |                    | 住宅電話              | 請輸入住宅電話           |       |  |
| 公司電話       | 請輸入公司電話              | 分機                 | 行動電話              | 請輸入行動電話           |       |  |

- 4. 進入緊急連絡人資料填寫畫面。
  - 需要填寫一位連絡人資料。
  - 請點選「新增連絡」按鈕。

| 7          | 4    | 臺南市立測試國中小<br>113學年度新生登記/報到入口網 |               |           |        |           |       |                                                                                                    |
|------------|------|-------------------------------|---------------|-----------|--------|-----------|-------|----------------------------------------------------------------------------------------------------|
| 新生姓名       | 陳——  | 已完成 臺南市立測試國中小 報到              | 新生身分證號:B      | 123123123 | 新生出生年月 | 日:1020901 | 手機號碼: |                                                                                                    |
| 入學意願 >     | 基本資料 | 4 ③ > 家庭資料 > 緊急聯絡人 ① > 1      | 品處問卷 > 入學問卷 > | 填寫結果      |        |           |       | and the second second se |
| 緊 急<br>聯絡人 | 稱調   | 姓名                            | 電話            | 行動會       | 電話     | 電子郵件      |       | 新增                                                                                                    |
|            |      | 尚未言                           | 设定其他聯絡人,點     | 出選按鈕 新    | 增聯絡人   |           |       |                                                                                                    |
|            |      |                               | 暫存・上一步        | 暫存,下一步    |        |           |       |                                                                                                    |
|            |      |                               |               |           |        |           |       |                                                                                                    |

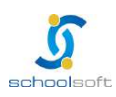

schoolsoft

----

 可直接點選帶入監護人1的資料或是在輸入框中輸入資料後,點選儲 存按鈕。

| ¥        | l      |         | 臺南市立    | 測試國中小        |    |       |
|----------|--------|---------|---------|--------------|----|-------|
| 新生姓名:國   | 新增/修改  | 其他聯絡人資料 |         |              | ×  |       |
| 入學意願 > 基 | 帶入監護人1 | 帶入監護人2  |         |              | 儲存 |       |
| 緊急和      | 稱謂     | 請輸入稱謂   | □ 緊急聯絡人 |              |    | ATTAN |
| 聯絡人      | 姓名     | 請輸入姓名   |         | 電話 請輸入電話     |    |       |
|          | 行動電話   | 請輸入行動電話 |         | 電子郵件 請輪入電子郵件 |    |       |
|          |        |         |         |              |    |       |
|          |        |         |         |              |    |       |

 已新增之緊急連絡人資料即會呈現在頁面上,如沒有問題,點選暫存, 下一步按鈕。。

| 2 | 7          | ×  | 言室                 | 南市立測<br>113學年度新生登話 | 武國中小<br>3/報到入口網 |                            |
|---|------------|----|--------------------|--------------------|-----------------|----------------------------|
|   | 新生姓名       | :陳 | - 已完成 臺南市立測試國中小 報到 | 新生身分證號:B1          | 23123123 新生出生年) | 月日:1020901 手機號碼:           |
|   | 緊 急<br>聯絡人 | 稱謂 | 姓名                 | 電話                 | 行動電話            | 電子郵件                       |
|   |            | 生父 | 陳父親                | 0911123123         | 0911123123      | chiung@schoolsoft.com.tw 💉 |
|   |            |    |                    | 暫存・上一步             | 存,下一步           |                            |
|   |            |    | TAIN               | AN A               |                 | - P                        |

## 5. 進入局處問卷填寫畫面,填寫完成,點選 暫存,下一步 按鈕。

| <ul> <li>✓ 臺南市立測試國中小</li> <li>✓ 113學年度新生登記/報到入口網</li> </ul> |                             |                   |                 |       |
|-------------------------------------------------------------|-----------------------------|-------------------|-----------------|-------|
| 新生姓名:                                                       | 陳一一 已完成臺南市立測試國中小報到          | 新生身分證號:B123123123 | 新生出生年月日:1020901 | 手機號碼: |
| 入學意願> 妻                                                     | 本資料 3 > 家庭資料 > 緊急聯絡人 > 局處   | 問卷 > 入學問卷 > 填寫結果  |                 |       |
| 填寫問卷:                                                       |                             |                   |                 |       |
| 一、家長使)<br>請輸入(                                              | 用的母龉(多母龉家庭可呈現多語別,如:國簡<br>內容 | 5、閩南語) <u>参辑</u>  |                 |       |

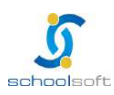

| schoolsoft                                                      |     |
|-----------------------------------------------------------------|-----|
| 6. 進入學校製作的入學問卷填寫畫面,以下問卷內容依各校設定,如沒有資料<br>學校未設定,則不需填寫,暫存,下一步 按鈕。  | 以表示 |
| ▲<br>臺南市立測試國中小<br>113學年度新生登記/報到入口網                              |     |
| 新生姓名:陳一一 已完成臺南市立測試國中小報到 新生身分證號:B123123123 新生出生年月日:1020901 手機號碼: |     |
| 入學意願> 基本資料 3 > 家庭資料> 緊急聯絡人> 局處問卷> 入學問卷> 填寫結果                    | _   |
| 填寫問卷:                                                           |     |
| 是否參加課後照顧班 必須                                                    |     |
| ○ 是                                                             |     |
| ○ 否                                                             |     |
| 暂存,上一步    暂存,下一步                                                |     |

### 7. 進入填寫結果畫面,如果有資料尚未填寫完成,這裡會呈現那些資料還未填寫。

| <ul> <li>✓ 臺南市立測試國中小</li> <li>▼ 113學年度新生登記/報到入口網</li> </ul>                                    |                                                                                    |  |  |  |  |
|------------------------------------------------------------------------------------------------|------------------------------------------------------------------------------------|--|--|--|--|
| 新生姓名:陳一一 已完成 臺南市立測試圖中小 報到                                                                      | 新生身分證號:B123123123 新生出生年月日:1020901 手機號碼:                                            |  |  |  |  |
| 已完成臺南市立測試國中小報到,目前填寫狀<br>基本資料:尚有3項資料未填<br>家庭資料:填寫完成<br>緊急聯絡人:填寫完成<br>局處問卷:填寫完成<br>入學問卷:尚有1項資料未填 |                                                                                    |  |  |  |  |
| 本份資料事涉學童入學相關權益,請家長務必保此資料僅供學校留存學生資訊與校務使用,不作                                                     | <時填寫完成,如有困難無法完成者,請聯繫學校協助填寫。<br>F為其他用途,亦遵守個人資料保護法之規範,請家長安心填寫。<br>新存,上一步 先暫存,我會再回來填寫 |  |  |  |  |

8. 進入填寫結果畫面,如果資料皆填寫完成,則畫面上按鈕會呈現「已填寫完畢, 提交學校」,請點選此按鈕送出。

| 7                                                                                      | <b>南市亚測試國中小</b><br>113學年度新生登記/報到入口網                                      |
|----------------------------------------------------------------------------------------|--------------------------------------------------------------------------|
| 新生姓名:陳一一 已完成 臺南市立測試圖中小 報到                                                              | 新生身分證號:B123123123 新生出生年月日:1020901 手機號碼:                                  |
| ●意願> 基本資料> 家庭資料> 緊急聯絡人> 局處開卷                                                           | > 入學問卷> 填寫結果                                                             |
| 已完成臺南市立測試國中小報到,目前填寫狀<br>基本資料:填寫完成<br>家庭資料:填寫完成<br>緊急聯絡人:填寫完成<br>局處問卷:填寫完成<br>入學問卷:填寫完成 | <b>7</b> 況                                                               |
| 本份資料事涉學童入學相關權益,請家長務必依<br>此資料僅供學校留存學生資訊與校務使用,不作                                         | <sub>农</sub> 時填寫完成,如有困難無法完成者,請聯繫學校協助填寫。<br>乍為其他用途,亦遵守個人資料保護法之規範,請家長安心填寫。 |
|                                                                                        | 暫存・上一步                                                                   |
|                                                                                        |                                                                          |

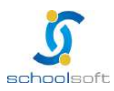